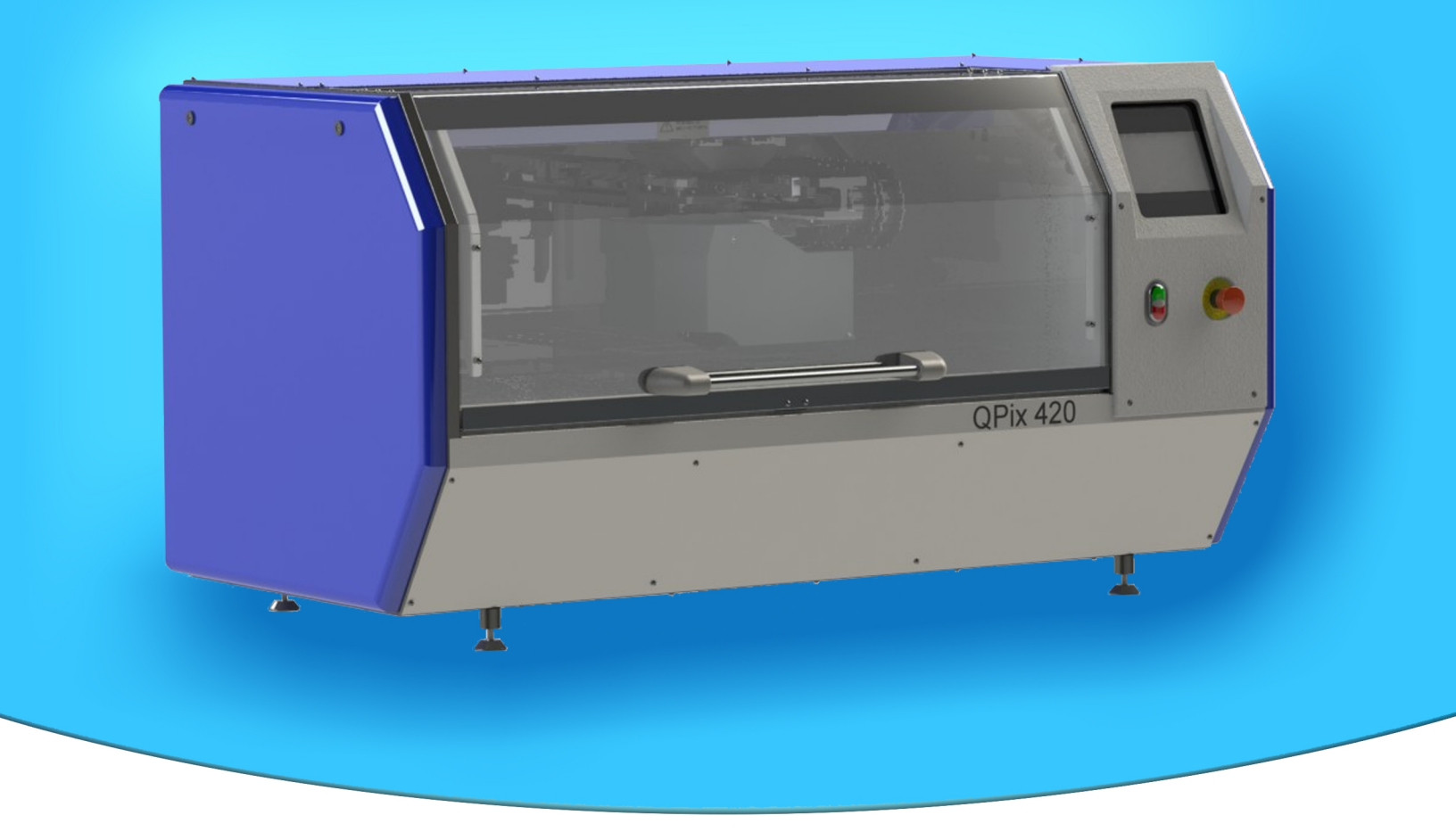

# **QPix 420 Colony Picking Software**

Version 1.5

Software Upgrade Guide

5029692 A September 2013

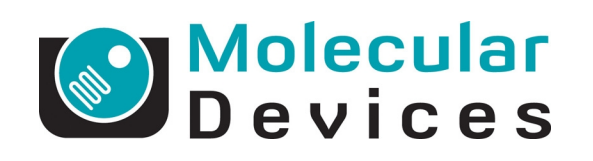

www.moleculardevices.com

This document is provided to customers who have purchased Molecular Devices equipment, software, reagents, and consumables to use in the operation of such Molecular Devices equipment, software, reagents, and consumables. This document is copyright protected and any reproduction of this document, in whole or any part, is strictly prohibited, except as Molecular Devices may authorize in writing.

Software that may be described in this document is furnished under a non-transferrable license. It is against the law to copy, modify, or distribute the software on any medium, except as specifically allowed in the license agreement. Furthermore, the license agreement may prohibit the software from being disassembled, reverse engineered, or decompiled for any purpose.

Portions of this document may make reference to other manufacturers and/or their products, which may contain parts whose names are registered as trademarks and/or function as trademarks of their respective owners. Any such usage is intended only to designate those manufacturers' products as supplied by Molecular Devices for incorporation into its equipment and does not imply any right and/or license to use or permit others to use such manufacturers' and/or their product names as trademarks. Each product is shipped with documentation stating specifications and other technical information. Molecular Devices products are warranted to meet the stated specifications. Molecular Devices makes no other warranties or representations express or implied, including but not limited to, the fitness of this product for any particular purpose and assumes no responsibility or contingent liability, including indirect or consequential damages, for any use to which the purchaser may put the equipment described herein, or for any adverse circumstances arising therefrom. The sole obligation of Molecular Devices and the customer's sole remedy are limited to repair or replacement of the product in the event that the product fails to perform as warranted.

For research use only. Not for use in diagnostic procedures.

The trademarks mentioned herein are the property of Molecular Devices, LLC or their respective owners. These trademarks may not be used in any type of promotion or advertising without the prior written permission of Molecular Devices, LLC.

Patents: http://www.moleculardevices.com/productpatents

Product manufactured by Molecular Devices, LLC. 1311 Orleans Drive, Sunnyvale, California, United States of America 94089. Molecular Devices, LLC is ISO 9001 registered. © 2013 Molecular Devices, LLC. All rights reserved.

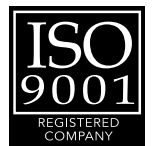

## **Chapter 1: Upgrading QPix Software**

The QPix 420 Colony Picking Software controls the QPix 420 Colony Picking System.

This document describes how to upgrade theQPix 420 Colony Picking Software from a previous version of the software. If you need to install the software on a computer that does not already have a version of the software installed, contact Molecular Devices<sup>®</sup> technical support. See Obtaining Support on page 11.

The following topics are included in this document:

- Computer System Requirements on page 3
- Backing Up the Previous Version Configuration on page 4
- Uninstalling the Previous Version of the Software on page 4
- Installing the QPix 420 Software Upgrade on page 4
- Obtaining a License for the Software on page 4
- Starting the System and the Software on page 10
- Re-Installing the Previous Version of the Software on page 11
- Obtaining Support on page 11

#### **Computer System Requirements**

The QPix 420 software upgrade can be installed on a computer with the a previous version of the software already installed and the following system specifications:

#### Table 1-1: Minimum Computer System Requirements

|  | Item              | Description                                                                                                    |
|--|-------------------|----------------------------------------------------------------------------------------------------|
|  | Operating system  | Windows 7, 32-bit (x86)<br>The software has not been validated on the Windows 7, 64-bit (x-64) operating system. |
|  | Memory            | 2 GB RAM                                                                                                    |
|  | Data Connection   | 10/100 Ethernet port                                                                                             |
|  | Camera Connection | USB 2.0 port                                                                                                    |

## **Backing Up the Previous Version Configuration**

Before removing the previous installation of the software, you must back up the configuration in case you need to reinstall it later.

- 1. Click Start > All Programs > Molecular Devices > QPix 420 > Configuration Manager.
- 2. In the Fusion Configuration Manager, click Backup To File.
- 3. In the **Backup Fusion Configuration** dialog, type the version number of the currently installed software and the date and then click **OK**.
- 4. In the **Save Configuration File** dialog, locate and select the folder where you want to save the backup file, type a **File name**, and then click **Save**.

#### Uninstalling the Previous Version of the Software

- 1. Click Start > Control Panel.
- 2. Under Programs, click Uninstall a program.
- 3. From the list of programs, click QPix 420.
- 4. Click Uninstall.
- 5. Follow the on-screen instructions to finish uninstalling the software.

#### Installing the QPix 420 Software Upgrade

- 1. Download the upgrade installation file to the system computer.
- 2. Double click the QPix 420 v.1.5.67.msi file to start the installation program.
- 3. Follow the on-screen instructions to finish installing the software upgrade.

#### **Obtaining a License for the Software**

The first time that you start the QPix software after completing the installation, the software prompts you for a license. To license the software, you first need to request a license from Molecular Devices, and then install the license on the system.

For instruction, see the following topics:

- Requesting a Software License on page 5
- Installing the Software License on page 8

## **Requesting a Software License**

1. From the computer desktop, double-click the QPix 420 Colony Picking System icon.

| Licensing       |                                                                                                    |
|-----------------|----------------------------------------------------------------------------------------------------|
| Molecu<br>Devic | lar<br>e s                                                                                                    |
|                 | A license has not yet been installed                                                                                                    |
|                 | This software requires a license to run. You must first generate a license<br>request file and send this to a support engineer who can then issue a new<br>license to you. |
|                 | Request a new license                                                                                                    |
|                 | Generate a license request file that a support engineer can use to<br>issue a new license.                                                                                 |
|                 | Install a license file                                                                                                    |
|                 | Install a new license file issued to you by a support engineer.                                                                                                    |
|                 | < <u>Previous</u> <u>Next</u> > <u>Cancel</u>                                                                                                    |

2. In the Licensing dialog, click Request a new license and then click Next.

| Licensing            |                                                                                                    |
|----------------------|----------------------------------------------------------------------------------------------------|
| Molecular<br>Devices | 5                                                                                                    |
|                      | Please provide the following details. This will help our support engineer to create a license for you. Registered User Name*: User Company/Institute Name*: Company |
|                      | Instrument Serial Number (optional):                                                                                                    |
|                      | *These fields are required                                                                                                    |
|                      | < <u>Previous</u> <u>Next</u> > <u>Cancel</u>                                                                                                    |

3. Type the requested information in the fields and then click **Next**.

| Licensing          |                                                                                                    | x  |
|--------------------|----------------------------------------------------------------------------------------------------|----|
| Molecula<br>Device | r<br>s                                                                                                    |    |
|                    | Click the 'save' button to store the license request into a file. Take note of<br>where you save the file to so that you can locate it later. | f  |
| and the second     | Save                                                                                                    |    |
|                    |                                                                                                    |    |
|                    |                                                                                                    |    |
|                    |                                                                                                    |    |
|                    |                                                                                                    |    |
|                    | < <u>P</u> revious <u>N</u> ext > <u>C</u> anc                                                                                                | el |

- 4. Click Save.
- 5. In the **Save the request to a file** dialog, type a name for the file and then save the file in a location where you can easily find it.
- 6. Contact Molecular Devices customer support to acquire a valid license file. See Obtaining Support on page 11.
- 7. After you receive the license file, save it on the system computer where it is easily accessible.

### **Installing the Software License**

1. From the computer desktop, double-click the QPix 420 Colony Picking System icon.

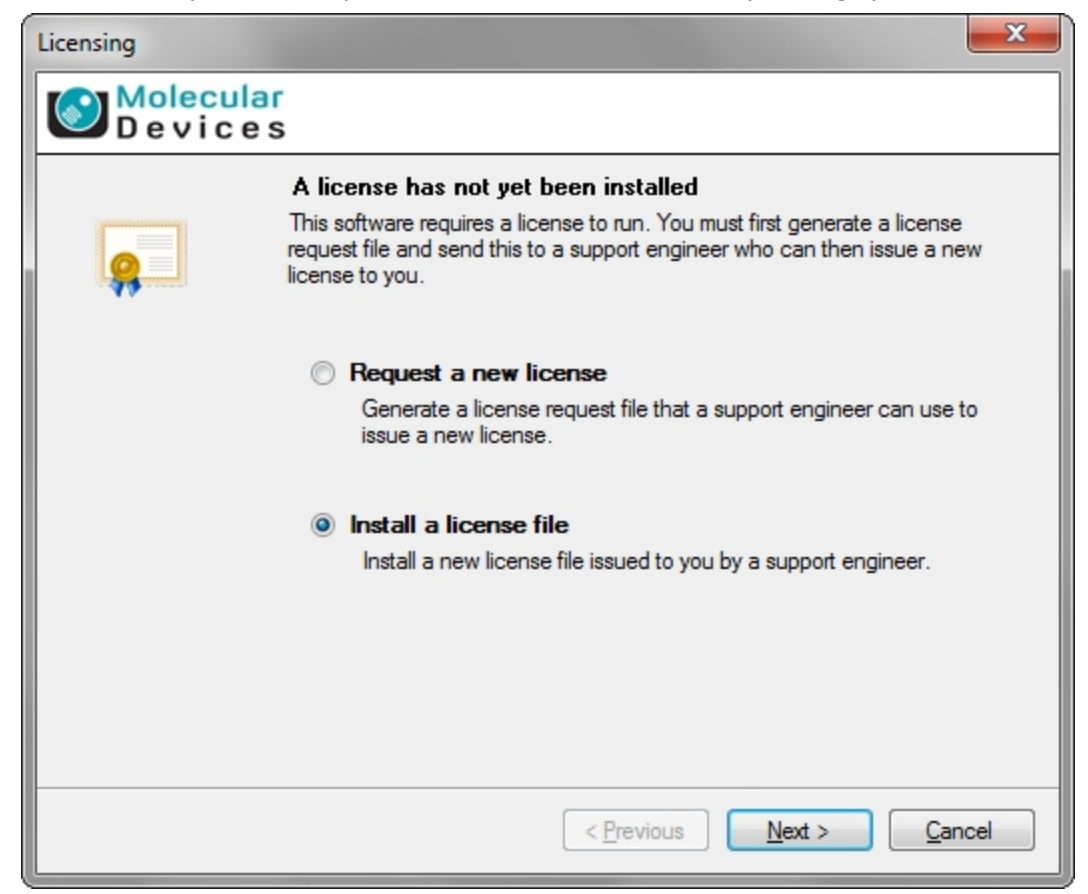

2. In the Licensing dialog, click Install a license file and then click Next.

| Licensing       |                                                                                        |
|-----------------|----------------------------------------------------------------------------------------|
| Molecu<br>Devic | lar<br>e s                                                                             |
|                 | Click the 'Open' button and locate the license file sent to you by a support engineer. |
|                 | <u>Open</u>                                                                            |
|                 |                                                                                        |
|                 |                                                                                        |
|                 |                                                                                        |
|                 |                                                                                        |
|                 | < <u>Previous</u> <u>N</u> ext > <u>Cancel</u>                                         |

- 3. Click Open.
- 4. In the **Select the License File to install** dialog, locate and select the license file you previously saved and then click **Open**.

The license file installs automatically

5. Click **Finish** to close the **Licensing** dialog.

### Starting the System and the Software

Before starting the system and the software confirm the following conditions:

- The **Emergency Stop** button on the front panel of the instrument is pulled out. The instrument will not start if this button is pushed in.
- The instrument bed is clear of obstructions and loose items.
- All motor tracks are free of obstruction.
- There are no obstructions to movement of the head.
- The instrument door is fully closed.

#### **Power-Up Procedure**

- 1. Turn on the power supply to the compressor.
- 2. Push the green **Start** button on the front panel of the instrument.

The **Power On** light illuminates on the front indicator panel. If the power to the system does not turn on, it is possible that the door is open or the Emergency Stop button is pushed in.

The instrument cycles through various start-up processes indicated on the front indicator panel.

- 3. Check that the Air Pressure OK icon illuminates on the front indicator panel.
- 4. Switch on the computer and wait for it to finish initializing.
- 5. From the computer desktop, double-click the QPix 420 Colony Picking System icon.

Every time the instrument is used, the three axes sequentially run through their "Initialize drives" routine. This enables the drives to find their respective home positions. The system must be allowed to complete this routine without interference to ensure that there is no damage to the instrument or its ancillary equipment.

### **Re-Installing the Previous Version of the Software**

If for any reason the newly installed version of software is not functioning correctly you can re-install the previous version.

1. Uninstall the newly installed software as described in Uninstalling the Previous Version of the Software on page 4.

You do not need to back up the configuration for this version.

- 2. Insert the Recovery DVD or locate the downloaded installation file for the previous version of software.
- 3. Start the installation program and follow the on-screen instructions to re-install the software.
- 4. Click Start > All Programs > Molecular Devices > QPix 420 > Configuration Manager.
- 5. In the Fusion Configuration Manager, click Restore From File.
- 6. Locate and select the backup file that you saved in Backing Up the Previous Version Configuration on page 4.
- 7. Click Open.
- 8. After the configuration is restored, close the **Fusion Configuration Manager**.
- 9. Start and license the software. See Obtaining a License for the Software on page 4.

#### **Obtaining Support**

Molecular Devices is a leading worldwide manufacturer and distributor of analytical instrumentation. We are committed to the quality of our products and to fully supporting our customers with the highest possible level of technical service.

Our support web site, www.moleculardevices.com/support.html, has a link to the Knowledge base with technical notes, software upgrades, and other resources. If you do not find the answers you are seeking, follow the links to the Technical Support Service Request Form to send an email message to a pool of technical support representatives.

You can contact your local representative or contact Molecular Devices Technical Support by telephone at 800-635-5577 (U.S. only) or +1 408-747-1700. In Europe call +44 (0) 118 944 8000. Please have the system ID number, system serial number, software version number, and the system owner's name available when you call.

## A

#### WARNING! BIOHAZARD. It is your responsibility to decontaminate

components of the instrument before requesting service by a service engineer or returning parts to Molecular Devices for repair. Molecular Devices will not accept any items which have not been decontaminated where it is appropriate to do so. If any parts are returned, they must be enclosed in a sealed plastic bag stating that the contents are safe to handle and are not contaminated.

#### Contact Us

Phone: +1-800-635-5577 Web: www.moleculardevices.com Email: info@moldev.com Check our website for a current listing of worldwide distributors.

Regional Offices USA and Canada Latin America China (Beijing) China (Shanghai)

+1-800-635-5577 +55 11 3616 6607 +86 10 6410 8669 +86 21 3372 1088 China (Hong Kong) +852 3971 3520

Japan (Tokyo) Japan (Osaka) +81 3 6362 5260 +81 6 7174 8831 South Korea +82 2 3471 9531 United Kingdom +44 (0) 118 944 8000 Germany/Austria +49 (0) 89 9605 880 Molecular Devices

FOR RESEARCH ONLY. NOT FOR USE IN DIAGNOSTIC PROCEDURES. The trademarks mentioned herein are the property of Molecular Devices, LLC or their respective owners. Patents: http://www.moleculardevices.com/productpatents/ ©2013 Molecular Devices, LLC. All rights reserved.